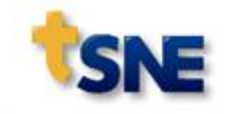

## Maxwell 3D Magnetostatic (Solenoid)

#### **Overview**

- 해석 모델: 솔레노이드 (Solenoid) - Core, Plunger, Coil로 이루어 짐
- 해석 목적

- 전기강판 재질 생성 (BH Curve 입력) - Maxwell 결과와 수계산 결과의 차이점 확인

- 해석 솔버 : Maxwell 3D Magnetostatic(정자계 해석)
- 해석 결과
  - Force Value of Plunger
  - calculate Flux density in airgap
  - calculate Magnetic Flux in airgap

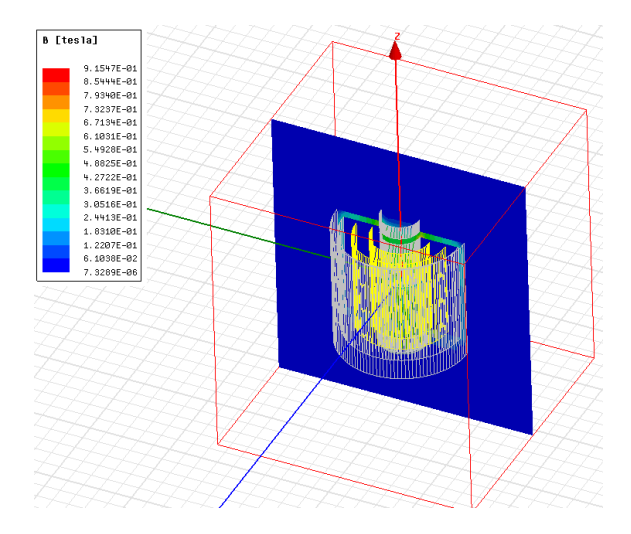

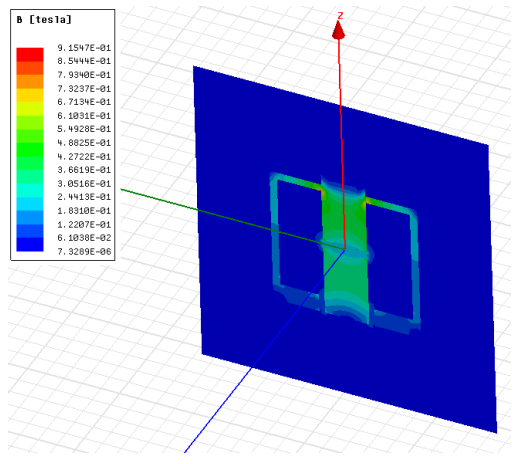

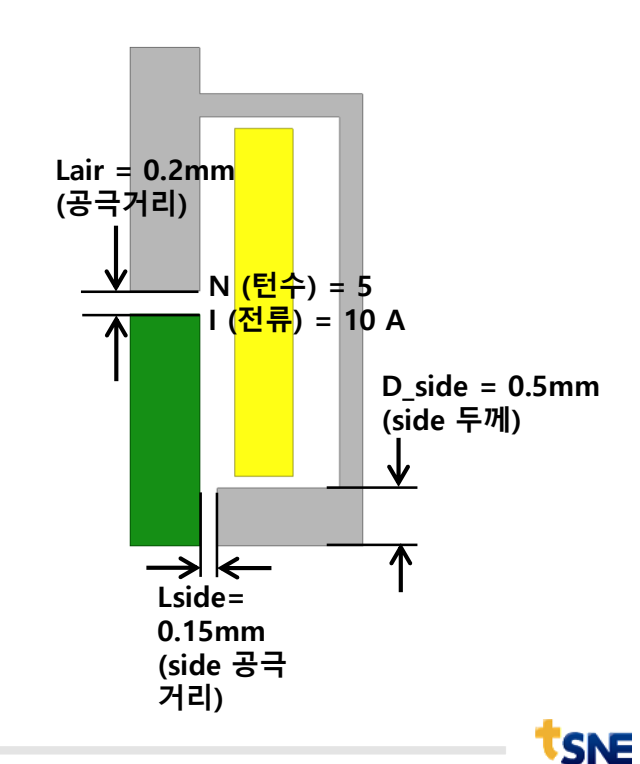

ANSYS Electronics Desktop 실행

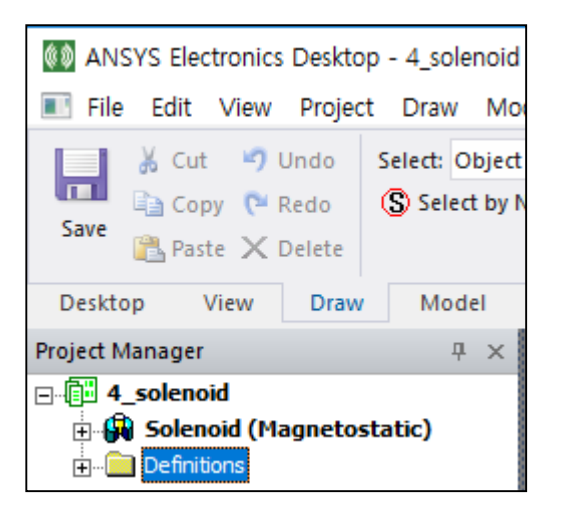

- 1. Save as...  $\rightarrow$  Solenoid
- 2. 상단 메뉴 Project → Insert Maxwell 3D Design 클릭
- 3. Name 변경 → "Solenoid"
- 4. 상단 메뉴 Maxwell 3D → Solution Type 클릭
- 5. Magnetostatic 선택 후 "OK"

| Solution Type: 4_solenoid - Solenoid |  |  |  |  |  |
|--------------------------------------|--|--|--|--|--|
|                                      |  |  |  |  |  |
| Magnetic:                            |  |  |  |  |  |
|                                      |  |  |  |  |  |
| C Eddy Current                       |  |  |  |  |  |
| C Transient                          |  |  |  |  |  |
| Electric:                            |  |  |  |  |  |
| C Electrostatic                      |  |  |  |  |  |
| C DC Conduction                      |  |  |  |  |  |
| 🗖 Include Insulator Field            |  |  |  |  |  |
| C Electric Transient                 |  |  |  |  |  |
| OK Cancel                            |  |  |  |  |  |

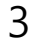

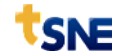

1. 상단 메뉴 Modeler → Import 클릭

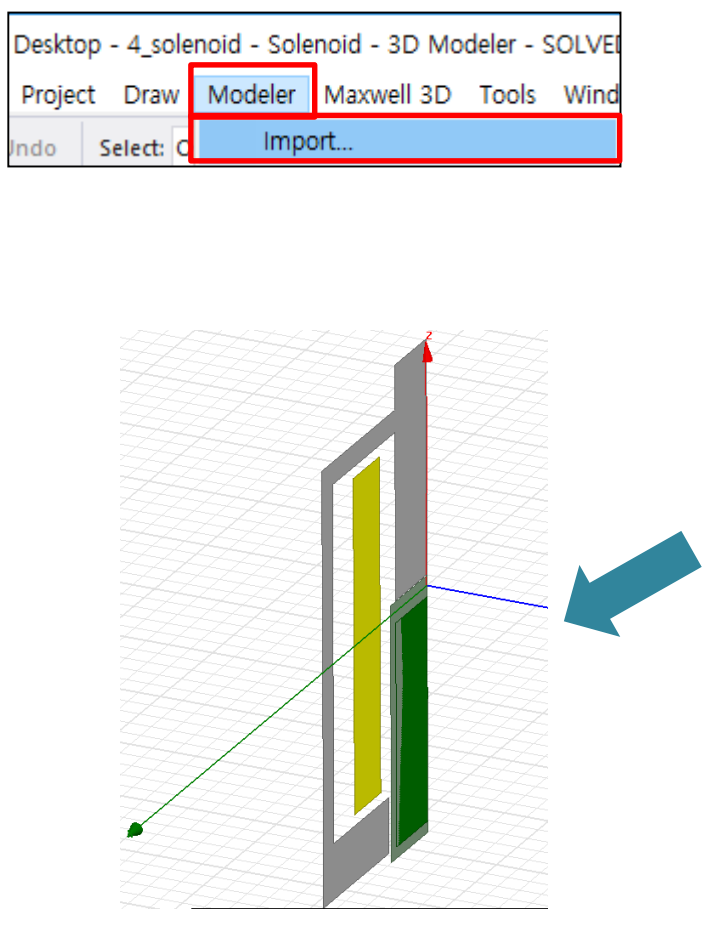

#### 2. Solenoid.sm3 선택후 열기

| 🔥 Import File         |                                                                                                    |                          |               |                   | ×              |
|-----------------------|----------------------------------------------------------------------------------------------------|--------------------------|---------------|-------------------|----------------|
| 찾는 위치(!):             | 000000000_20                                                                                                    | 160322_education         | •             | ← 🗈 💣 📰 ◄         |                |
| Ca                    | 이름                                                                                                    | *                        |               | 수정한 날짜            | 유형             |
| 최근 위치                 | 20160323 EX.                                                                                                    | aedtresults              |               | 2016-03-17 오전 9:  | 파잌 폭더          |
|                       | solenoid.sm3                                                                                                    |                          |               | 2016-03-17 오전 9:  | SM3 파일         |
| 바탕 화면                 |                                                                                                    |                          |               |                   |                |
|                       |                                                                                                    |                          |               |                   |                |
| 라이브러리                 |                                                                                                    |                          |               |                   |                |
| 1                     |                                                                                                    |                          |               |                   |                |
| 컴퓨터                   |                                                                                                    |                          |               |                   |                |
|                       |                                                                                                    |                          |               |                   |                |
| 네트워크                  | •                                                                                                    | III                      |               |                   |                |
|                       | 파일 이름( <u>N</u> ):                                                                                                    | solenoid, sm3            |               | •                 | 열기( <u>0</u> ) |
|                       | 파일 형식( <u>T</u> ):                                                                                                    | All Modeler Files (*,gds | :)*, sm3)*, s | sat;∗,stp; ∗,st 💌 | 취소             |
| PersonalLib           | serLib SysLib                                                                                                    |                          |               |                   |                |
| Validation and Healin | g Options                                                                                                    |                          |               |                   |                |
| Quick                 |                                                                                                    |                          |               |                   |                |
| C Strict              | Auto     C Mar     C     C | nual                     |               |                   |                |
|                       |                                                                                                    |                          |               |                   |                |

- 1. 도면에서 Ctrl + A 전체 선택
- 2. 마우스 우클릭
  - > Edit
  - > Sweep
  - > Around Axis
- 3. Sweep Around Axis Sweep axis : Z축 Angle of sweep : 360 Draft angle : 0 Draft type : Round Number of segments : 120 "OK"

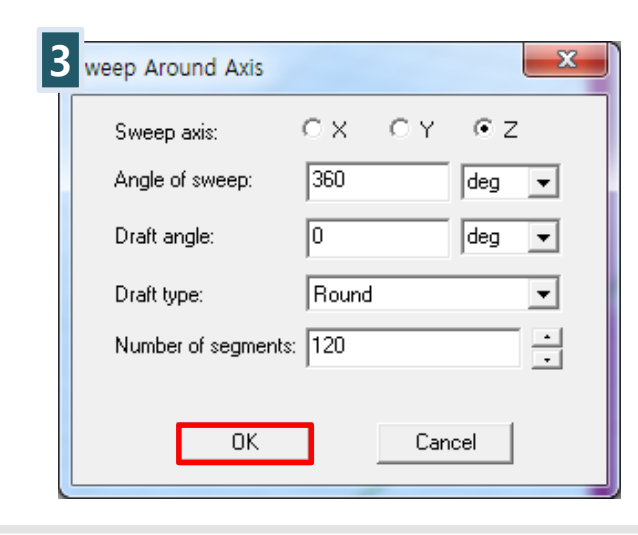

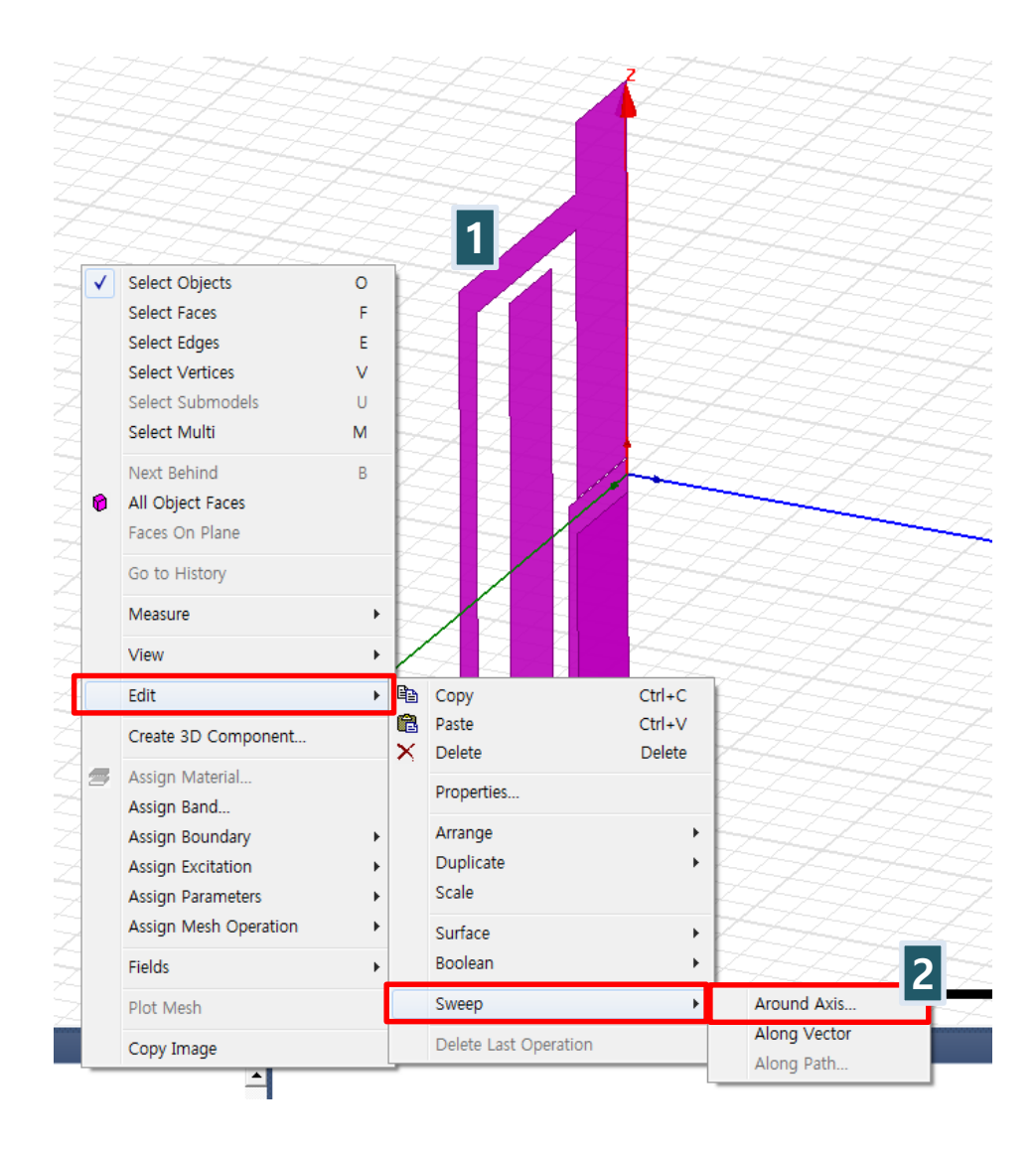

■ History tree "band", "coil", "core", "plunger"를 클릭하고 아래 그림과 같이 Properties 설정을 변경

| < | History | tree | > |
|---|---------|------|---|

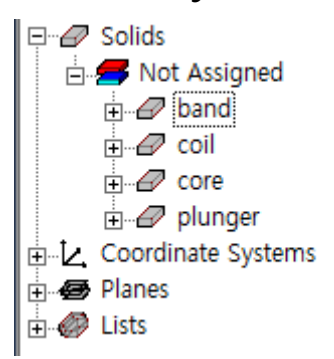

| Properties        |          |      | Ψ×     |
|-------------------|----------|------|--------|
| Name              | Value    | Unit | Evalua |
| Name              | band     |      |        |
| Material          | "vacuum" |      | "vacuu |
| Solve Inside      | <b>v</b> |      |        |
| Orientation       | Global   |      |        |
| Model             | <b>v</b> |      |        |
| Display Wireframe | ~        |      |        |
| Color             |          |      |        |
| Transparent       | 0,8      |      |        |

| Properties        |          |      | Ψ×     |
|-------------------|----------|------|--------|
| Name              | Value    | Unit | Evalua |
| Name              | coil     |      |        |
| Material          | "copper" |      | "сорре |
| Solve Inside      | <b>v</b> |      |        |
| Orientation       | Global   |      |        |
| Model             | ~        |      |        |
| Display Wireframe |          |      |        |
| Color             |          |      |        |
| Transparent       | 0,8      |      |        |

| Properties 🛛 🕹 🗸  |          |      |         |  |
|-------------------|----------|------|---------|--|
| Name              | Value    | Unit | Evalua  |  |
| Name              | core     |      |         |  |
| Material          | Edit     |      | "Steel" |  |
| Solve Inside      | <b>V</b> |      |         |  |
| Orientation       | Global   |      |         |  |
| Model             | <b>V</b> |      |         |  |
| Display Wireframe |          |      |         |  |
| Color             |          |      |         |  |
| Transparent       | 0,8      |      |         |  |

| Properties        |          |      | Ψ×    |
|-------------------|----------|------|-------|
| Name              | Value    | Unit | Eva   |
| Name              | plunger  |      |       |
| Material          | Edit     |      | "Ster |
| Solve Inside      | <b>v</b> |      |       |
| Orientation       | Global   |      |       |
| Model             | <b>v</b> |      |       |
| Display Wireframe |          |      |       |
| Color             |          |      |       |
| Transparent       | 0        |      |       |

7

#### "core"와 "plunger"의 재질은 Edit를 눌러서 아래 창을 띄웁니다.

| Select Definition                                               |                                      |                   | _                                                                                   |                                      | X                      |
|-----------------------------------------------------------------|--------------------------------------|-------------------|-------------------------------------------------------------------------------------|--------------------------------------|------------------------|
| Materials   Material Filters                                    |                                      |                   |                                                                                     |                                      |                        |
| Search Parameters<br>Search by <u>N</u> ame<br>Search<br>Search | Criteria<br>Name<br>ive Permittivity | C by Pro          | Libraries<br>perty<br>↓<br>↓<br>↓<br>↓<br>↓<br>↓<br>↓<br>↓<br>↓<br>↓<br>↓<br>↓<br>↓ | Show Project definitions<br>als<br>t | ✓ Show all libraries   |
| Name                                                            | Location                             | Origin            | Relative<br>Permeability                                                            | Bulk<br>Conductivity                 | Ma A<br>Coe            |
| aluminum_EC                                                     | SysLibrary                           | Materials         | 1,000021                                                                            | 36000000siemens/m                    | 0                      |
| aluminum_no2_EC                                                 | SysLibrary                           | Materials         | 1,000021                                                                            | 33000000siemens/m                    | 0                      |
| Arlon 25FR (tm)                                                 | SysLibrary                           | Materials         | 1                                                                                   | 0                                    | 0                      |
| Arlon 25N (tm)                                                  | SysLibrary                           | Materials         | 1                                                                                   | 0                                    | 0                      |
| Arlon AD1000 (tm)                                               | SysLibrary                           | Materials         | 1                                                                                   | 0                                    | 0                      |
| Arlon AD250A (tm)                                               | SysLibrary                           | Materials         | 1                                                                                   | 0                                    | 0                      |
| Arlon AD255A (tm)                                               | SysLibrary                           | Materials         | 1                                                                                   | 0                                    | 0                      |
| Arlon AD255C (tm)                                               | SysLibrary                           | Materials         | 1                                                                                   | 0                                    | 0                      |
| Arlon AD260A (tm)                                               | SysLibrary                           | Materials         | 1                                                                                   | 0                                    | 0                      |
| Arlon AD270 (tm)                                                | SysLibrary                           | Materials         | 1                                                                                   | 0                                    | 0                      |
|                                                                 |                                      |                   |                                                                                     |                                      | <b>v</b>               |
| View/Edit Materials                                             | erial                                | <u>C</u> lone Mat | erial(s) <u>B</u> e                                                                 | emove Material(s)                    | ►<br>Export to Library |
|                                                                 |                                      |                   |                                                                                     | 확인                                   | 취소 도움말                 |

1. Add Material... 클릭 (새로운 재질 생성)

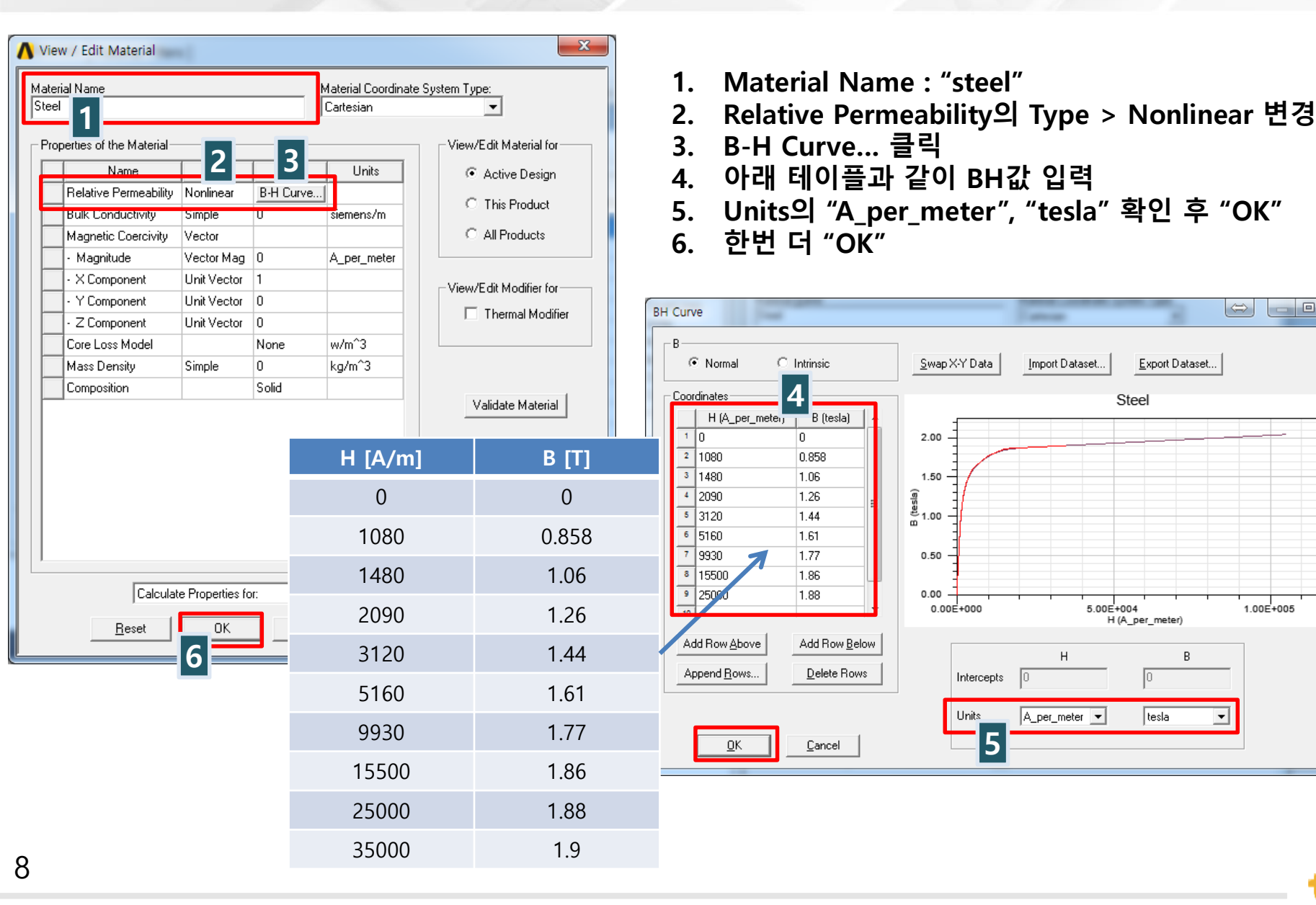

SNE

- O -X

 $\Leftrightarrow$ 

1.00E+005

Export Dataset...

В

tesla

- 1. 상단메뉴 Draw > Region 클릭
- 2. Region Pad all direction simlarly 체크 Value : 50 "OK"
- 3. History tree > coil 우클릭 > Edit > Surface > Section 클릭
- 4. YZ 평면으로 "OK"

| Region                                       |                      |       | X     |  |  |  |  |
|----------------------------------------------|----------------------|-------|-------|--|--|--|--|
| Padding Data: 📀 Pad all directions similarly |                      |       |       |  |  |  |  |
| O Pad individual directions                  |                      |       |       |  |  |  |  |
|                                              | C Transverse padding |       |       |  |  |  |  |
|                                              |                      |       |       |  |  |  |  |
| Direction                                    | Padding type         | Value | Units |  |  |  |  |
| All                                          | Percentage Offset    | 50    |       |  |  |  |  |
|                                              |                      |       |       |  |  |  |  |
|                                              |                      |       |       |  |  |  |  |
|                                              |                      |       |       |  |  |  |  |
|                                              |                      |       |       |  |  |  |  |
|                                              |                      |       |       |  |  |  |  |
|                                              |                      |       |       |  |  |  |  |
| Save as default                              |                      |       |       |  |  |  |  |
|                                              |                      |       |       |  |  |  |  |
|                                              | ОК С                 | ancel |       |  |  |  |  |
|                                              |                      | _     |       |  |  |  |  |

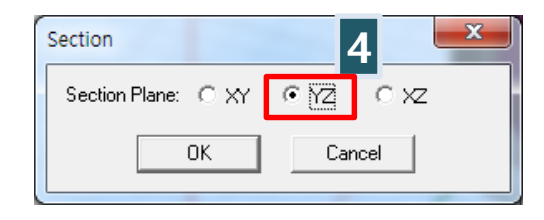

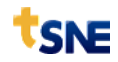

- 1. Coil\_section1 우클릭 > Edit > Boolean > Separate Bodies
- 2. Coil\_Section1\_Separate1 > Delete!
- 3. Coil\_section1 우클릭 > Assign Excitation > Current.. 클릭
- 4. Current Excitation
  - > Value : 50A
  - > Type : Solid
  - > "OK"

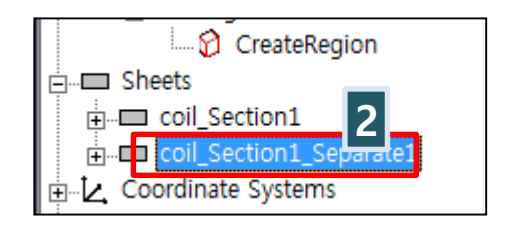

| Current Excitation |           |              |        | x |
|--------------------|-----------|--------------|--------|---|
|                    |           |              |        |   |
| Name:              | Current1  |              |        |   |
| Parameters         |           |              |        |   |
| Value:             | 50        | A            | -      |   |
| 2                  |           |              |        |   |
| Туре:              | • Solid • | ) Stranded   |        |   |
|                    | Swa       | ap Direction |        |   |
|                    |           | e Defaulte   |        |   |
|                    |           | e D'erduks   |        |   |
|                    | ОК        |              | Cancel |   |
|                    |           |              |        |   |

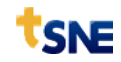

- 1. History tree에서 plunger 우클릭 > Assign Parameters > Force 클릭
- 2. 다른 설정 필요 없이 "확인"
- 3. Core와 Plunger Ctrl로 같이 우클릭 > Assign Mesh Operation > Inside Selection > Length Based
- 4. > Maximum Length of Elements : 0.5mm > "OK"

| Force Setup           | Element Length Based Refinement            | ×        |
|-----------------------|--------------------------------------------|----------|
| Force Post Processing | Name: Length1                              | 🔽 Enable |
| Name: Force1          | Restrict the length of elements            | mm       |
| C Lorentz             | Restrict the number of additional elements | 000      |
| <u>확인</u> 취소          | OK Cance                                   | el       |
|                       |                                            |          |

- 1. Coil 우클릭 > Assign Mesh Operation > Inside Selection > Length Based 클릭
- 2. Maximum Length of Elecments : 2mm "OK"
- 3. 상단메뉴 Maxwell 3D > Analysis Setup > Add Solution Setup 클릭
- 4. Solve Setup > 다른 설정 없이 "확인"

| Element Length Based Refinement                                | × | Solve Setup ×                                                                                                 |
|----------------------------------------------------------------|---|----------------------------------------------------------------------------------------------------|
| Name: Length2 IV Enable                                        |   | General     Convergence     Expression Cache     Solver     Defaults       Name:     Setup1     Irred Enabled |
| Restrict the length of elements<br>Set maximum element length: |   | Adaptive Setup<br>Maximum Number of Passes: 10                                                                |
| Restrict the number of additional elements                     |   | Percent Error: 1 Parameters                                                                                   |
| OK Cancel                                                      |   | Solve Fields Only<br>Solve Matrix:  After last pass<br>Only after converging                                  |

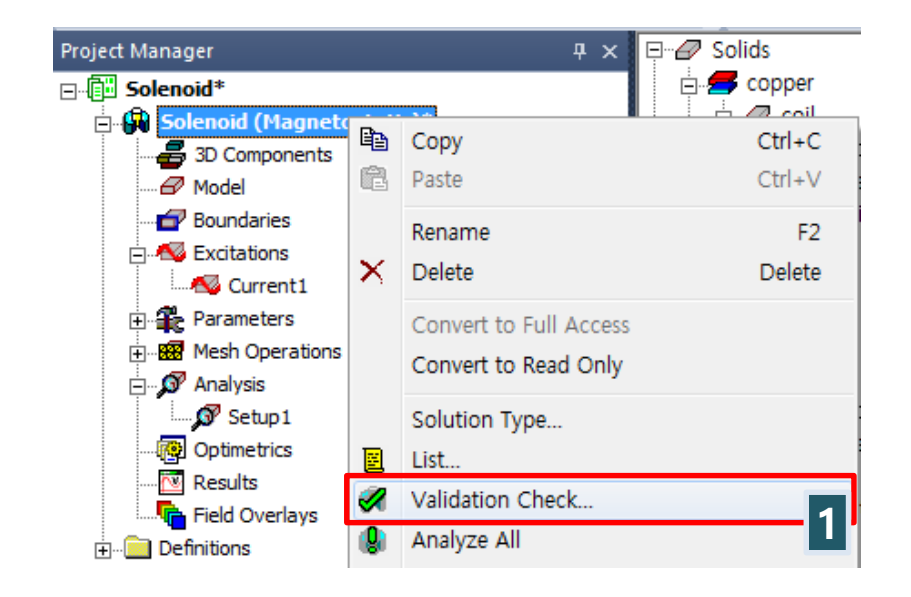

- Project Manager > Solenoid 우클릭
   > Validation Check... (현재 모델 이상유무 확인)
- 2. Error 없으면 "Close"
- **3. Analysis > Setup1 우클릭 > Apply Mesh Operations** (Mesh 분포 확인)

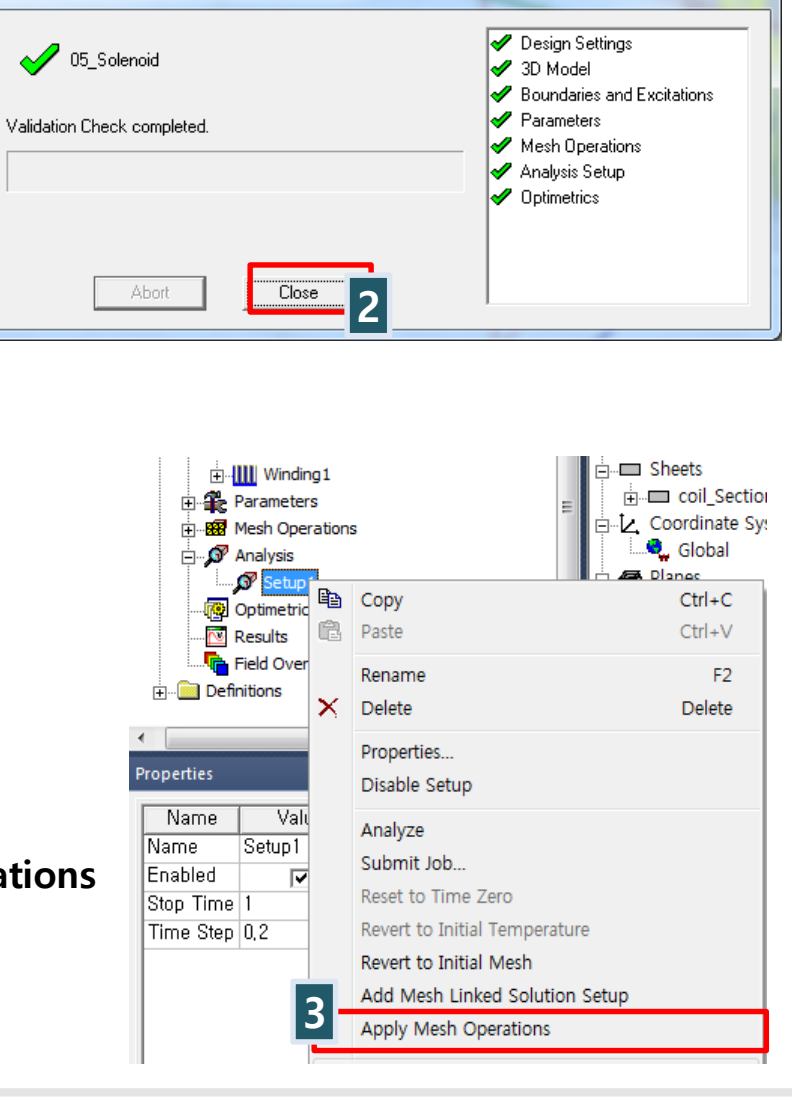

Validation Check: 20160323 EX - 05 Solenoid

X

|    | Solids                                                 |   | AT+                                                            | Create Mesh Plot |                       | ×    |  |
|----|--------------------------------------------------------|---|----------------------------------------------------------------|------------------|-----------------------|------|--|
| Ē  |                                                        | - |                                                                | Name:            | Mesh1                 |      |  |
|    | 🕂 🖅 plunge                                             |   | Expand All                                                     | Design Name:     | Maxwell3DDesign1      |      |  |
|    | 🗄 🖉 band                                               |   | Collapse All                                                   | Context          |                       |      |  |
|    | i                                                      |   | Edit •                                                         | Solution:        | Setup1 : LastAdaptive | •    |  |
| ÷. | coil_Section                                           |   | Create 3D Component                                            |                  |                       | -    |  |
|    | Global                                                 | 5 | Assign Material                                                | Field Type:      | Fields                |      |  |
|    | Planes<br>Global:XY<br>Global:XZ<br>Global:YZ<br>Lists |   | View  Properties Assign Band Assign Boundary Assign Excitation |                  | Done 2                | ncel |  |
|    |                                                        |   | Assign Parameters                                              |                  |                       |      |  |
|    |                                                        |   | Assign Mesh Operation                                          |                  |                       |      |  |
|    |                                                        |   | Fields •                                                       |                  |                       |      |  |
|    |                                                        |   | Plot Mesh                                                      | 1                |                       |      |  |

- 1. History tree > Plunger 우클릭 > Plot Mesh 클릭
- 2. "Done" (View 기능을 통해서 다른 모델들은 숨기고 보면 편리함.)

- 1. 상단 메뉴 Maxwell 3D > Results > Solution data 클릭
- 2. Mesh Statistics 탭 > Total number of elements : 63,351개

| S S    | olutions   | : solenoid - I | Maxwell3DDesig  | n1                |                 |             |             | -            | - 🗆          | ×   |
|--------|------------|----------------|-----------------|-------------------|-----------------|-------------|-------------|--------------|--------------|-----|
| Simula | ation:     | Setup1         |                 | •                 |                 |             |             |              |              |     |
| Desigr | n Variatio | on:            |                 |                   |                 |             |             | 1 🖌          |              |     |
|        |            | ,              | - 1- 1          | La cara a March d |                 |             |             | ] ] -        |              |     |
| Profi  | ile   Co   | nvergence      | Force   Torque  | Matrix Mesn       | statistics      |             |             |              |              |     |
| _      | Total n    | umber of eleme | ents: 63351     |                   |                 |             |             |              |              | _   |
|        |            | Num Tets       | Min edge length | Max edge length   | RMS edge length | Min tet vol | Max tet vol | Mean tet vol | Std Devn (vo | ol) |
| ba     | ind        | 7228           | 0.0805207       | 1.6933            | 0.657251        | 1.38131e-08 | 0.00470175  | 0.00017469   | 0.000265625. |     |
| со     | il         | 2552           | 0.345993        | 1.86695           | 1.44388         | 3.51451e-05 | 0.0188945   | 0.00424512   | 0.00246027   |     |
| co     | re         | 21643          | 0.0302653       | 0.549422          | 0.368073        | 4.29218e-08 | 0.00748853  | 0.000817539  | 0.000809417. |     |
| plu    | unger      | 6240           | 0.0162389       | 0.578949          | 0.303458        | 1.20527e-08 | 0.00594538  | 0.000362326  | 0.000659153. |     |
| Re     | egion      | 25688          | 0.0344636       | 5.41549           | 1.11704         | 1.14458e-07 | 4.02986     | 0.0206769    | 0.100657     |     |
|        |            |                |                 |                   |                 |             |             |              |              |     |
|        |            |                |                 |                   | Export          |             |             |              |              |     |
|        |            |                |                 |                   | <u>C</u> lose   |             |             |              |              |     |

1. Project Manager > Solenoid > Analysis > Setup1 우 클릭 > Analyze 클릭

| Progress                                                                       | <b>ч</b> × |
|--------------------------------------------------------------------------------|------------|
| 4_solenoid - Solenoid - Setup1: Making Initial Mesh on Local Machine - RUNNING |            |
|                                                                                | •          |
| Verifying body meshes done.                                                    |            |

- 2. 상단 메뉴 Maxwell 3D > Results > Solution data 클릭
- 3. Force 탭 > plunger가 받는 힘 F(z) = 0.024 N

| Solutions: solenoid - Maxwell3DDesign1                  | _ | $\times$ |
|---------------------------------------------------------|---|----------|
| Simulation: Setup1                                      |   |          |
| Design Variation:                                       |   |          |
| Profile Convergence Force Torque Matrix Mesh Statistics |   |          |
| Decemptor Force 1                                       |   |          |
| Parameter. Porce in Porce Unit. Inewton                 |   |          |
| Pass: 4                                                 |   |          |
|                                                         |   |          |
| Le Format Funant                                        |   |          |
| F(x)         F(y)         F(z)         Mag(F)           |   |          |
| Total 1.4109E-05 1.1564E-06 0.024002 0.024002           |   |          |

- 1. History tree > Plunger 클릭
- 2. 상단 메뉴 View > Visibility > Show Only Selection > Active View
- 3. 상단 메뉴 Edit > Selection Mode > Faces
- 4. plunger의 +Z축 위 표면 선택
- 5. 상단 메뉴 Modeler > List > Create > Face List
- 6. 상단 메뉴 Maxwell 3D > Fields > Calculator...

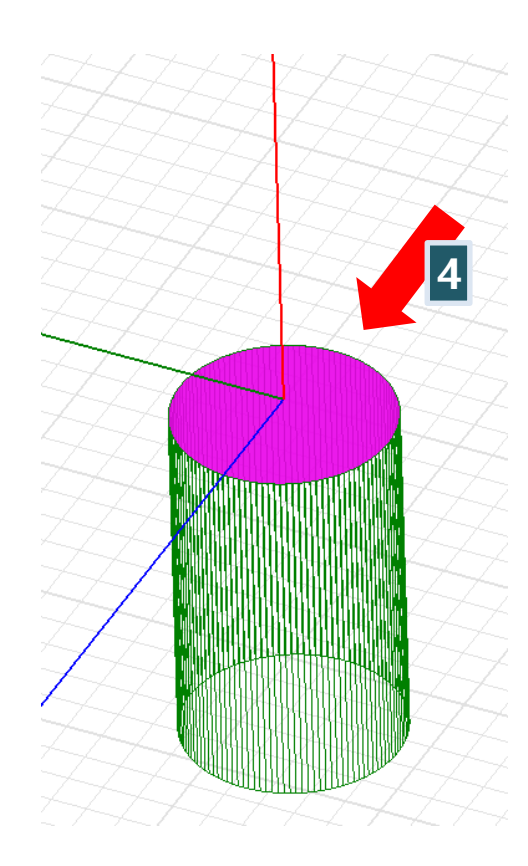

| Fields Calculator                                                                                 |                                                                                                    |                                       | >                                                                          |
|---------------------------------------------------------------------------------------------------|----------------------------------------------------------------------------------------------------|---------------------------------------|----------------------------------------------------------------------------|
| Named Expressions                                                                                 |                                                                                                    |                                       | Context: Maxwell3DDesign1                                                  |
| Name<br>Mag_H<br>Mag_B<br>Mag_J<br>H_Vector<br>R Vector<br>Contract<br>Add<br>Library: Load From. | Mag(Smooth( <t<br>Mag(Smooth(<t<br>Mag(Smooth(&lt;<br/>Smooth(<hx,h)<br>Smonth(<rx ru<br="">Copy to<br/></rx></hx,h)<br></t<br></t<br> | Delete<br>Delete All<br>o stack<br>To | Solution: Setup1 : LastAdaptive  Field Type: Fields Change Variable Values |
| Scl : 0.276071640737519<br>Scl : /(Integrate(Surface(F                                            | acelist1), Mag( <bx,< td=""><td>By,Bz&gt;)), Integrate</td><td>e(Surface(Facelist1), 1))</td></bx,<>                                   | By,Bz>)), Integrate                   | e(Surface(Facelist1), 1))                                                  |
| Pop                                                                                               |                                                                                                    |                                       |                                                                            |
| Quantity +                                                                                        | tenerar<br>+                                                                                                    | Vec? +                                | Scal?  Value                                                               |
| Geometry                                                                                          |                                                                                                    | 1/x                                   | Matl                                                                       |
| Constant 🛨                                                                                        | ×                                                                                                    | Pow                                   | Mag Write                                                                  |
| Number                                                                                            | 1                                                                                                    |                                       | Dot Export                                                                 |
| Function                                                                                          | Neg                                                                                                    | Trig 🛨                                | Cross                                                                      |
| Geom Settings                                                                                     | Abs                                                                                                    | d/d? ±                                | Divg                                                                       |
| Read                                                                                              | Smooth                                                                                                    | ſ                                     | Curl                                                                       |
|                                                                                                   | Complex 🛨                                                                                                    | Min 🛨                                 | Tangent                                                                    |
|                                                                                                   | Domain                                                                                                    | Max 🛨                                 | Normal                                                                     |
|                                                                                                   |                                                                                                    | $\Box$                                | Unit Vec 🛨                                                                 |
|                                                                                                   |                                                                                                    | Ln                                    | ×Form 🛨                                                                    |
|                                                                                                   |                                                                                                    | Log                                   |                                                                            |
|                                                                                                   |                                                                                                    | Mean                                  |                                                                            |
|                                                                                                   |                                                                                                    | Std                                   |                                                                            |
|                                                                                                   |                                                                                                    | Done                                  | ]                                                                          |

18

- 1. Input > Quantity > B
- 2. Vector > Mag
- 3. Input > Geometry > Surface > Facelist1 선택
- 4. Scalar > *f* Integrate
- 5. Input > Number > Scalar > Value : 1 > OK
- 6. Input > Geometry > Surface > Facelist1 선택
- 7. Scalar > **J** Integrate
- 8. General > / (Divide)
- 9. Output > Eval  $B_{avg} = \frac{\iint BdS}{\iint 1dS}$

Scl: 0.276071640737519

Scl: /(Integrate(Surface(Facelist1), Mag(<Bx,By,Bz>)), Integrate(Surface(Facelist1), 1))

#### $B_avg = 0.276 [T]$

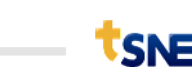

| Fields Calculator                               |                                                                                                 |                  |                                 | × |
|-------------------------------------------------|-------------------------------------------------------------------------------------------------|------------------|---------------------------------|---|
| Named Expressions-                              |                                                                                                 |                  | Context: Maxwell3DDesign1       |   |
| Name                                            | <b>^</b>                                                                                        | 1                | Solution: Setup1 : LastAdaptive | • |
| Mag_H<br>Mag_B                                  | Mag(Smooth(<)<br>Mag(Smooth(<)                                                                  | Delete           | Field Type: Fields              | - |
| Mag_J                                           | Mag(Smooth(<                                                                                    | Delete All       |                                 |   |
| R Vector                                        | Smooth( <bx bu<br="">&gt;</bx>                                                                  |                  |                                 |   |
| Add<br>Library: Load Fr<br>ccl : 2.686348647860 | Copy to<br>om Save<br>5E-07                                                                     | To               | Change Variable Values          | ^ |
| icl : Integrate(Surface)                        | (Facelist1), Dot( <bx,by,< td=""><td>,Bz&gt;, SurfaceNor</td><td>mal))</td><td>v</td></bx,by,<> | ,Bz>, SurfaceNor | mal))                           | v |
| Push P                                          |                                                                                                 | RIDn             | Exch Clear Undo                 |   |
| Input                                           | Lieneral                                                                                        | Scalar           | Vector Uutput                   | 1 |
| Geometru                                        |                                                                                                 | 1/4              |                                 |   |
| Constant +                                      | ×                                                                                               | Pow              | Mag Write                       |   |
| Number                                          |                                                                                                 |                  | Dot Export                      | 1 |
| Function                                        | Neg                                                                                             | Trig 🛨           |                                 | 1 |
| Geom Settings                                   | Abs                                                                                             | d/d? 🛨           | Divg                            |   |
| Read                                            | Smooth                                                                                          | ſ                | Curl                            |   |
|                                                 | Complex 生                                                                                       | Min 🛨            | Tangent                         |   |
|                                                 | Domain                                                                                          | Max 🛨            | Normal                          |   |
|                                                 |                                                                                                 | $\Box$           | Unit Vec 🛨                      |   |
|                                                 |                                                                                                 | Ln               | XForm 🛨                         |   |
|                                                 |                                                                                                 | Log              |                                 |   |
|                                                 |                                                                                                 | Mean             |                                 |   |
|                                                 |                                                                                                 | Std              |                                 |   |
|                                                 |                                                                                                 | Done             |                                 |   |

19

- 1. Input > Quantity > B
- 2. Input > Geometry > Surface > Facelist1 선택
- 3. Vector > Normal
- 4. Scalar > **J** Integrate
- 5. Output > Eval

Scl : 2.6863486478605E-07 Scl : Integrate(Surface(Facelist1), Dot(<Bx,By,Bz>, SurfaceNormal))

#### Magnetic Flux = 2.686\*e(-07) Wb

- 1. History tree > Planes > Global:XZ 선택
- 2. 상단메뉴 Maxwell 3D > Fields > Fields > B > Mag\_B
- 3. "Done"

| 🖃 🖉 Solids         |
|--------------------|
| 🚊 🚝 copper         |
| i                  |
| 📄 🚝 Steel          |
| 🕂 🖅 core           |
| 🗄 🖅 🖉 plunger      |
| 📄 🖅 vacuum         |
| 🕂 🖅 band           |
| 🗄 🖉 Region         |
| 🚊 🗆 🗖 Sheets       |
| coil_Section1      |
| Coordinate Systems |
| Global             |
| 📮 🥭 Planes         |
| Clobal:XV          |
| Global:XZ          |
| Global:YZ          |
| 🗄 🥔 Lists          |
|                    |

| Create Field Plot                                                                       | 1                                             | ×                            |
|-----------------------------------------------------------------------------------------|-----------------------------------------------|------------------------------|
| Specify Name Mag_B1                                                                     | Fields Calculator                             |                              |
| Specify Folder                                                                          | Category: Standard                            | •                            |
| Design: 05_Solenoid                                                                     | Quantity                                      | In Volume                    |
| Context is tied to model window. Edit context<br>by updating the model window's context | Mag_H<br>H_Vector<br>Mag_B                    | plunger<br>core<br>coil      |
| Solution: Setup1 : Transient                                                            | B_Vector<br>Mag_J<br>J_Vector                 | band<br>Region<br>AllObjects |
| Field Type: Fields                                                                      | energy<br>coEnergy<br>appEnergy               |                              |
| Intrinsic Variables                                                                     | Ohmic_Loss<br>Total_Loss                      |                              |
|                                                                                         | Volume_Force_Density<br>Surface_Force_Density |                              |
| Save As Default                                                                         |                                               | Plot on surface only         |
| Done                                                                                    | Cancel                                        | T Streamline                 |

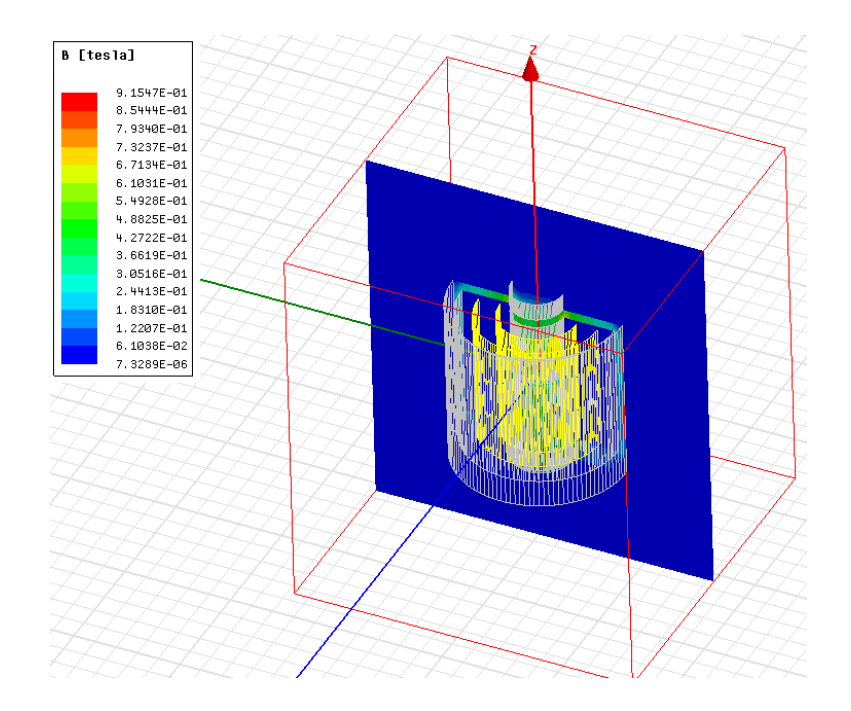

 도형때문에 자속분포가 잘 안보이면 View 기능을 통해서 모두 숨기고 보면 자속 분포만 볼 수 있음.

| Active V<br>3D M<br>/<br>1 bar<br>2 coll<br>3 cor<br>4 plut<br>5 coll                                                                                                    | iew Visibility: 20160323_EX - 05_Solenoid - 1<br>itations   Parameters  <br>odeler Color Keys   Motion<br>Name<br>d<br>a<br>nger<br>Section 1 | FieldsReporter<br>Boundaries |
|----------------------------------------------------------------------------------------------------|----------------------------------------------------------------------------------------------------|------------------------------|
| Name                                                                                                    | lion Sho                                                                                                    | w Hide                       |
| [tes1a]           9.1547E-01           7.9340E-01           7.937E-01           6.7134E-01           6.1031E-01           5.492E-01           4.825E-01           4.2722E-01           9.616E-01           2.4415E-01           6.30516E-01           2.4415E-01           1.2807E-01           6.308E-02           7.3289E-06 |                                                                                                    |                              |

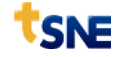

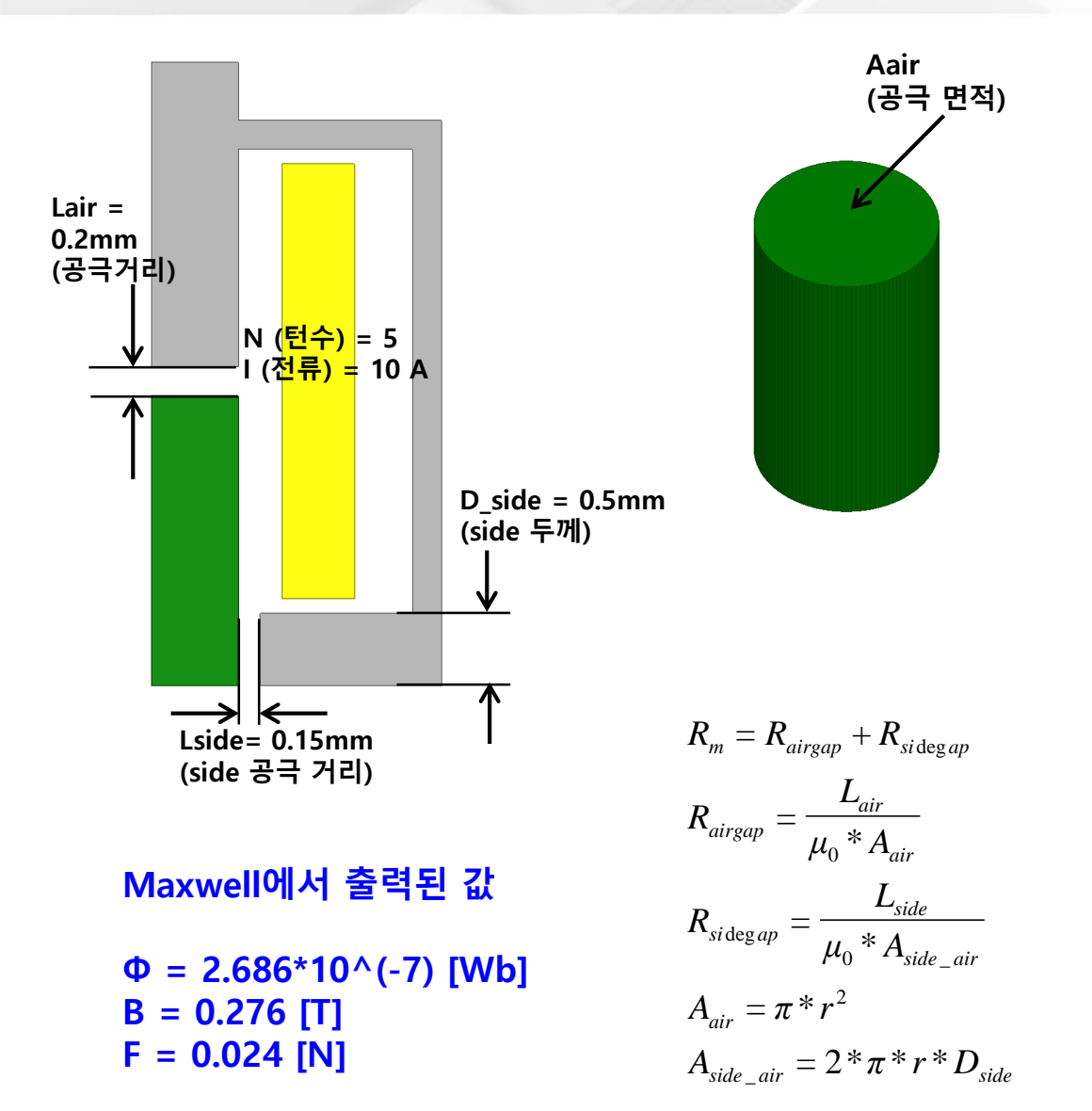

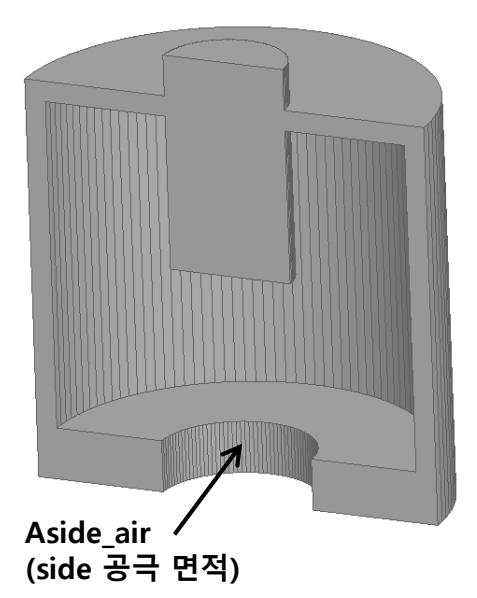

$$\Phi = \frac{NI}{R_m} = \frac{10*5}{1.91*10^8} = 2.61*10^{(-7)} [Wb]$$
$$B_{avg} = \frac{\Phi}{A_{air}} = \frac{2.61*10^{(-7)}}{1.131*10^{(-6)}} = 0.231 [T]$$
$$F_{plunger} = \frac{B^2 * A_{air}}{2*\mu_0} = 0.024 [N]$$

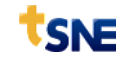

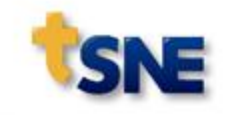

# 감사합니다.